# How to update the firmware on Post Mode

#### Issue 1.0

## April 4, 2009

| Нο | How to update the firmware on Post Mode |    |  |
|----|-----------------------------------------|----|--|
| 1、 | Enter post mode                         | .2 |  |
| 2、 | Check MAC address                       | .2 |  |
| 3、 | Update image                            | .3 |  |

#### 1、Enter post mode

After power on , there is progress bar on LCD , press "#" within 5 seconds , the system will enter the POST mode. Otherwise , it will enter normal mode.

In POST mode, please change your PC IP address with 192.168.10.xxx and connect to the WAN port of IP phone and run " telnet 192.168.10.1"

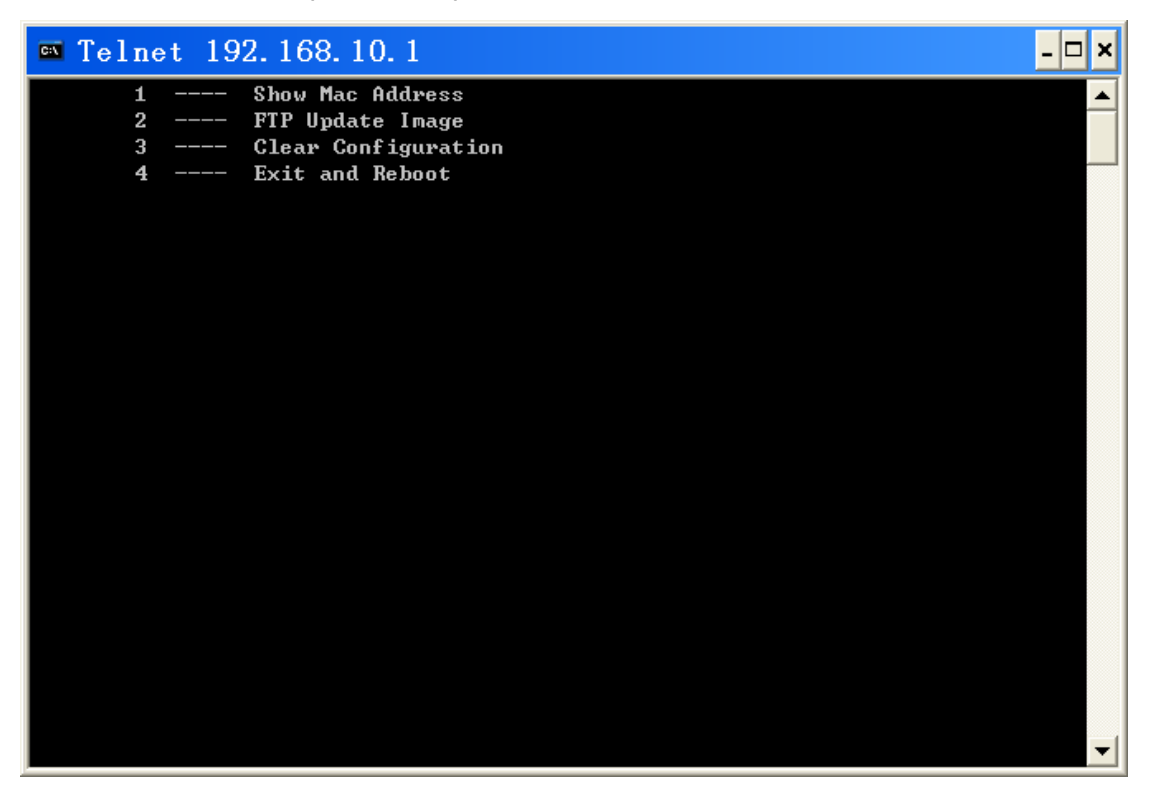

### 2、 Check MAC address

input "1" and enter, please refer the picture as below:

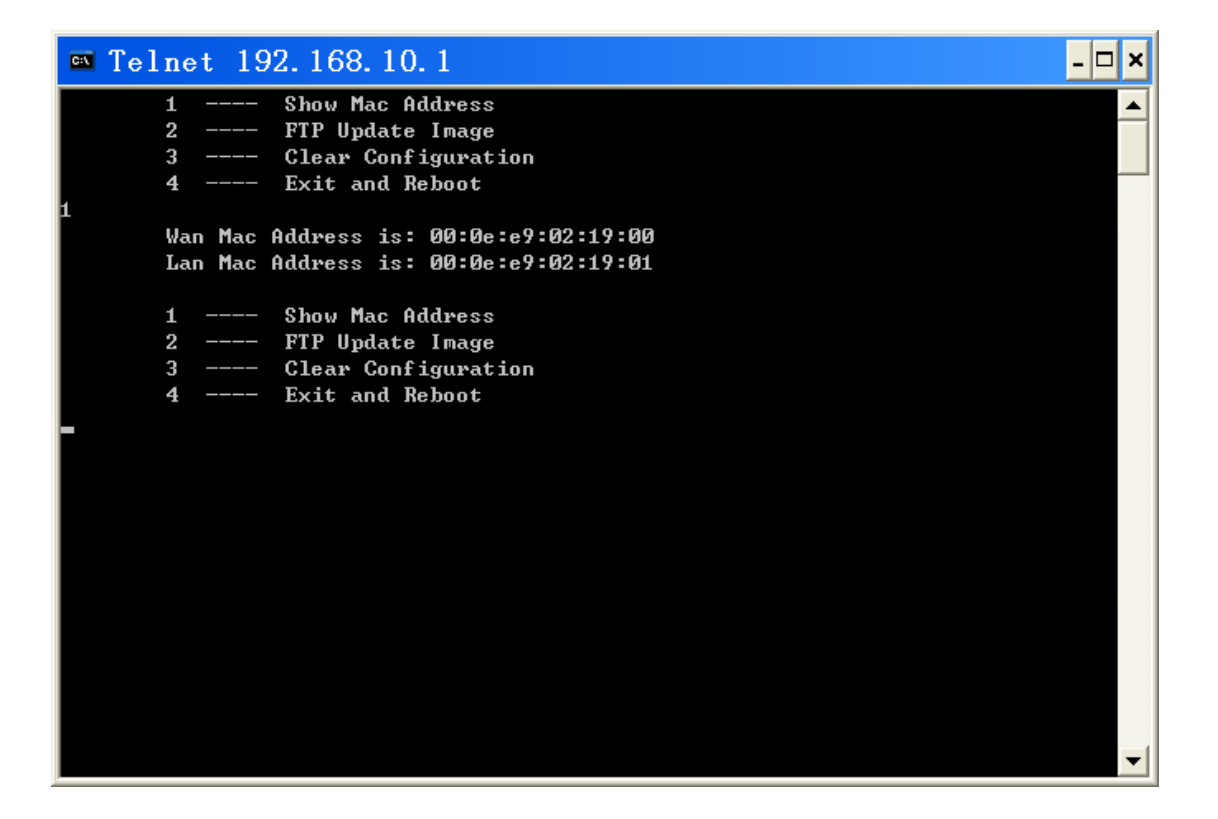

#### 3、 Update image

Update the file By FTP, So please built the FTP server at first. Input "2" and enter, please refer the picture as below:

| Telnet 192.168.10.1                        | × |
|--------------------------------------------|---|
| 1 Show Mac Address                         |   |
| 2 Fir update image                         |   |
| 4 Great Contriguration                     |   |
|                                            |   |
| -<br>Wan Mac Address is: 00:0e:e9:02:19:00 |   |
| Lan Mac Address is: 00:0e:e9:02:19:01      |   |
| 1 Show Mac Address                         |   |
| 2 FTP Update Image                         |   |
| 3 Clear Configuration                      |   |
| 4 Exit and Reboot                          |   |
| 2                                          |   |
| Input server address:                      |   |
|                                            |   |
|                                            |   |
|                                            |   |
|                                            |   |
|                                            |   |
|                                            |   |
|                                            |   |
|                                            |   |
|                                            |   |
|                                            | • |

input the IP address of Server IP, please refer the picture as below:

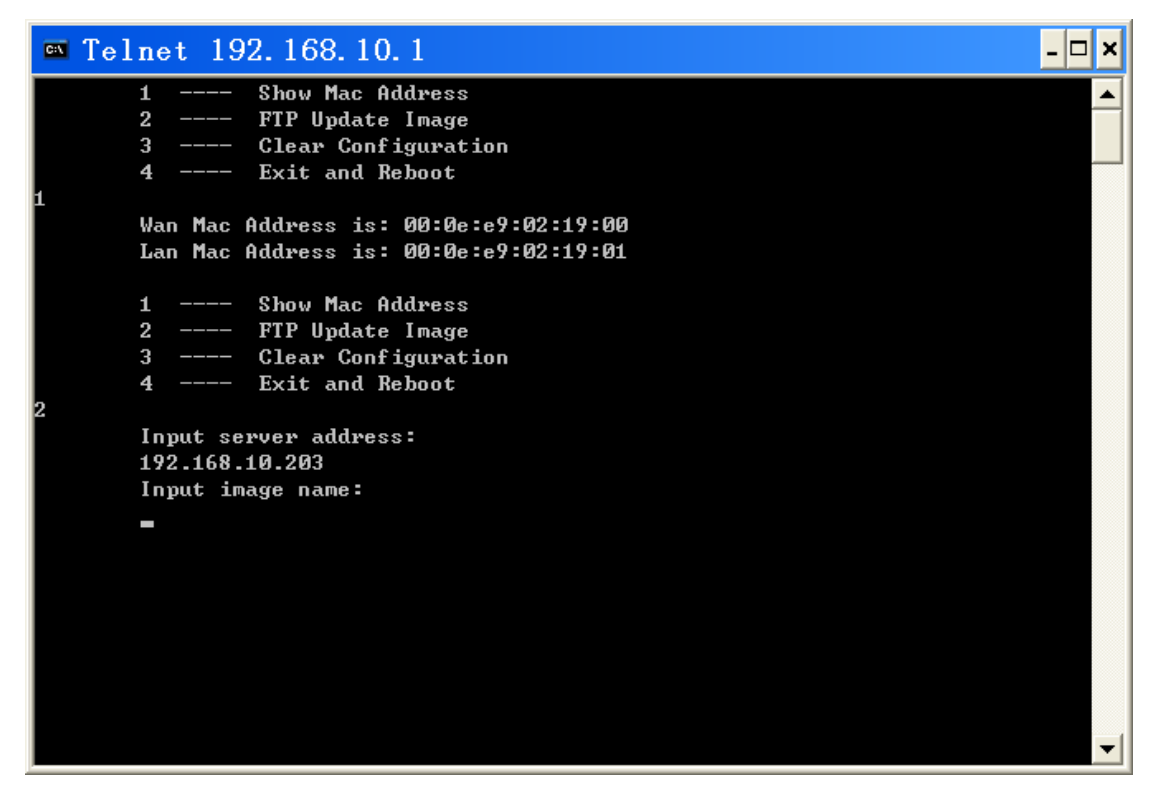

Input the file name and FTP user name and password; please refer the picture as below:

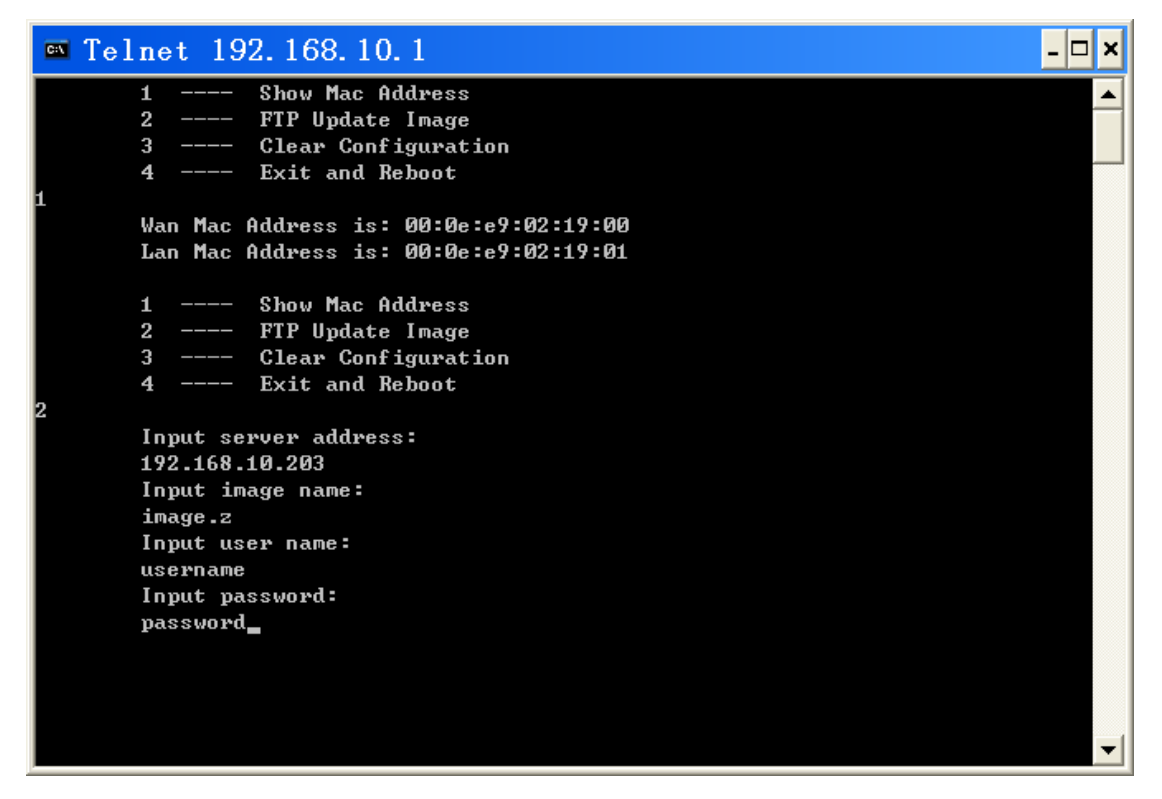

When the updating is finished, we can input" 4" and exit and reboot the IP phone